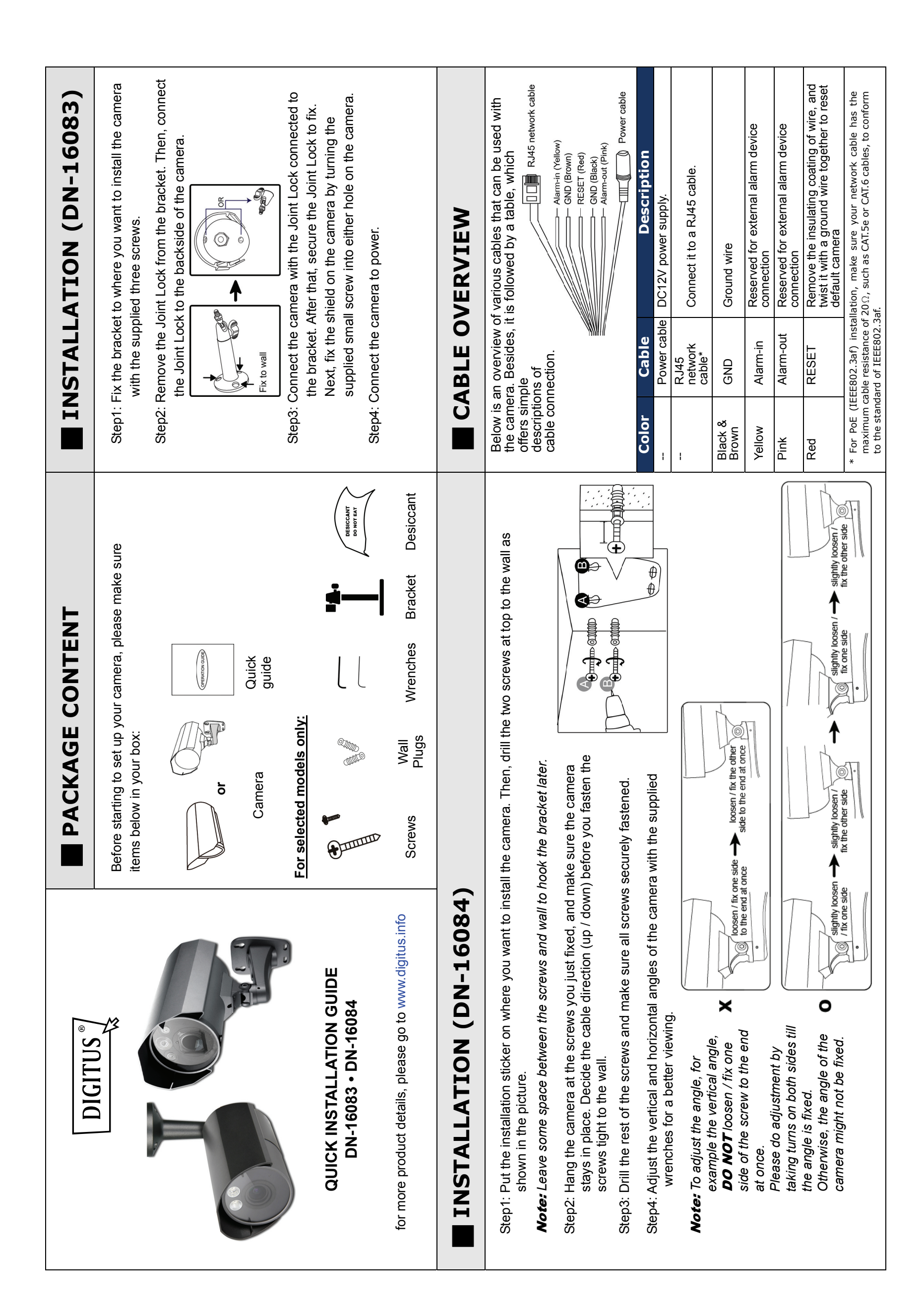

| ADJUST FOCAL LENGTH & FO                                                                                                    | CUS (DN-16083 Only)                                                                                                    | Insert Micro SD Card                                                                                                    |
|----------------------------------------------------------------------------------------------------|----------------------------------------------------------------------------------------------------|----------------------------------------------------------------------------------------------------|
| Note: The appropriate temperature for focus adjustment is $0^{\circ}C \sim 40^{\circ}C$ , and prevent adjusting in moisture                                    |                                                                                                    | Only selected models are equipped with a micro SD card slot for local video recording.                                                                  |
| environment.<br>Step1: Loosen the screw, take the shield off your camera,<br>and rotate the front cover to remove it                                           | Adjust focal length                                                                                                    | The data originally saved in the micro SD card (if any) will be removed after inserting it to the camera.                                               |
| Slide                                                                                                    |                                                                                                    | The camera doesn't support hot-swapping. Please insert or remove the micro SD card with power disconnected.                                             |
|                                                                                                    | Step3: Replace the old desiccant with a new one, supplied in the package.                                                                                                    | Please follow the directions in the below graphic to insert Micro<br>SD card properly:                                                                  |
| Step2: Find two handles on the camera to adjust focal<br>length and focus. Move the handle near to the<br>main board first to find the best surveillance area, |                                                                                                    |                                                                                                    |
| sharpness of the image.                                                                                                    | Step4: Place the front cover back.<br>Step5: Slide to mount the shield on the camera before<br>tightening the screw.                                                                                                    | Note: It's recommended to use a pair of tweezers for inserting / removing Micro SD card.                                                                |
|                                                                                                    |                                                                                                    |                                                                                                    |
| For advanced configuration of your DIGITUS camera with<br>DIGITUS NVR, please refer to below for the connection:                                               | Step1: Connect PC to the HUB connected to your camera(s) with<br>Step2: Install the "IPScan.exe" from the CD on your computer and<br>Step3: After searching, set your PC in the same network segment<br>"192.168.30.xxx" (xxx could be 0~255) in our example                                                                                                    | RJ45 network cable.<br>I use this utility to find the IP address of the camera.<br>. as the specific camera you want to access, such as                 |
| INR SWITCH BIAS AND DOCUMENT                                                                                                    | Search   IP Port Type Mac   192.168.30.1 80 P.C.MERA (FIX) 00:19:94:25:76:41 Omfigure   192.168.30.1 80 P.C.MERA (FIX) 00:17:94:25:776:41 Mac Mac   192.168.30.1 80 P.C.MERA (FIX) 00:17:94:25:776:41 Mgree Mgree   192.168.30.5 88 P.C.MERA (FIX) 00:17:94:25:774:41 Scan Mgree   192.168.30.6 88 P.C.MERA (FIX) 00:14:94:25:774:41 Scan Scan   192.168.30.15 88 P.C.AMERA (FIX) 00:14:94:25:774:41 Scan |                                                                                                    |
| (one cable er canera)                                                                                                    | Step4: Note down the IP address and port number of the camera example.<br>Step5: Open Internet Explorer on the PC, and enter the IP addres The format is http://ipaddress:portnum, such as http://192                                                                                                    | you want to access, such as "192.168.30.1" and "88" in our<br>s and port number in the URL column to access the camera.<br>.168.30.1:88 in our example. |